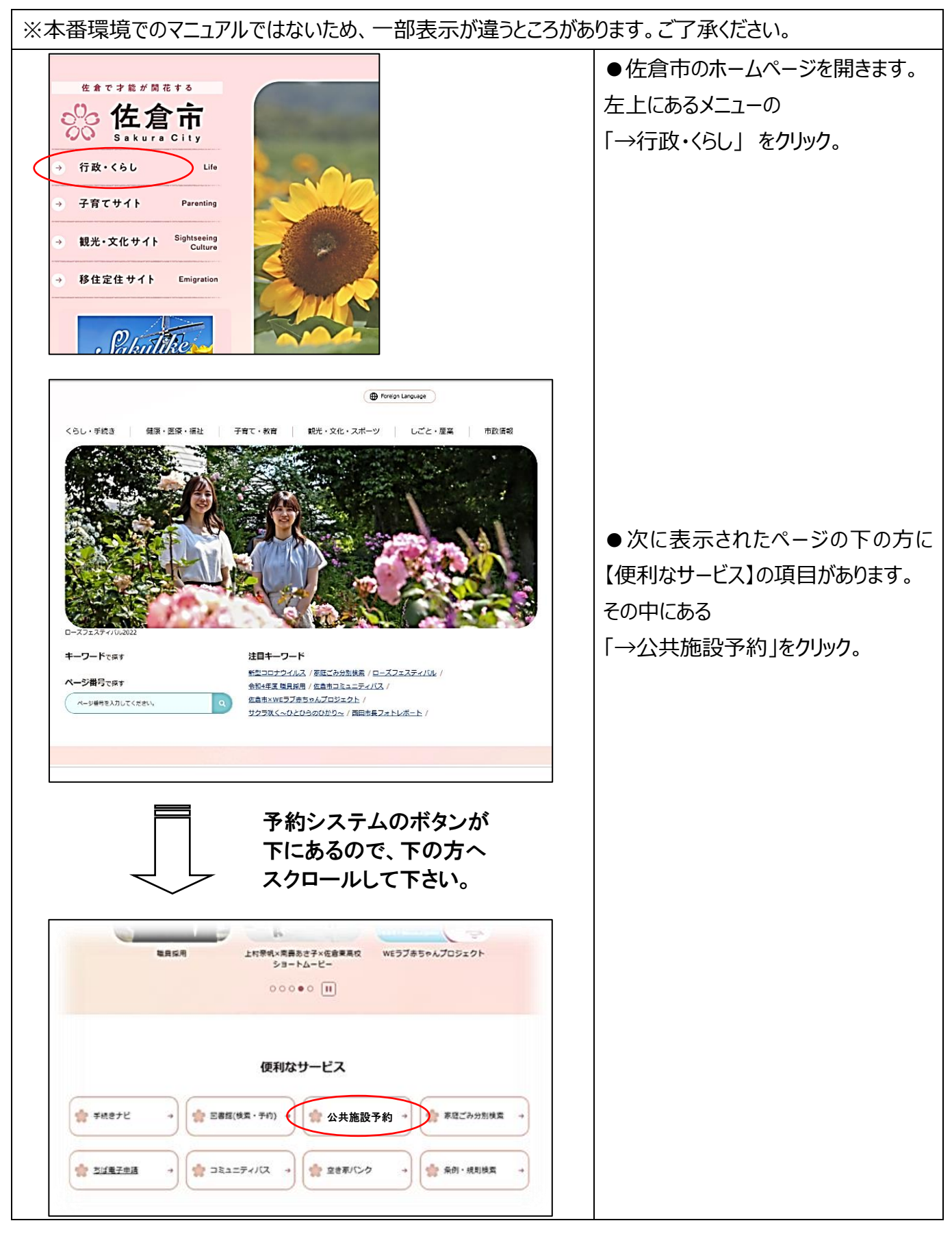

|                                                                                        | ●「公共施設予約」をクリックすると、                  |
|----------------------------------------------------------------------------------------|-------------------------------------|
| ホーム マイペーン ごわ用ガイト 利用者登録 施設一覧 FAU                                                        | 施設予約システムが起動します。                     |
| しつインタる。<br>(多様能数)<br>1つの重要でいろいろ及う<br>用やい場合を取いただ<br>する多類に使うの現象予約                        |                                     |
| <b>ログインする</b><br>(備易版)<br>戦争な得作手軽でお使い<br>いたたける得感感の施設                                   | (簡易版)<br>簡単な操作手順でお使い<br>いただける簡易版の施設 |
|                                                                                        | 予約ジステムです。                           |
| QRユード/E扱みのつください。<br>携帯版 スマートフォン板<br>■ ■ ■ ■ ■ ■ ■ ■ ■ ■ ■ ■ ■ ■ ■ ■ ■ ■ ■              |                                     |
| <ul> <li>回答: 回 回答: 「回 施設で予定されているイベントの情報を検索できます。</li> <li>回答: 本状 回込 になる</li> </ul>      |                                     |
|                                                                                        |                                     |
|                                                                                        |                                     |
|                                                                                        |                                     |
|                                                                                        | A'                                  |
| 約や抽選の申込みは利用者登録されている方のみご利用できます。                                                         | 「利用者 ID」と「パスワード」を                   |
| お知らせ                                                                                   | 入力します。                              |
| 北孫子市からのお知らせ  建ケ谷市からのお知らせ  佐倉市からのお知らせ  「た倉市からのあ知らせ  、 、 、 、 、 、 、 、 、 、 、 、 、 、 、 、 、 、 | ・利用者 ID(数字 8 桁)                     |
| 「「報照会」                                                                                 | ・パスワード(英数混在4~8桁)                    |
|                                                                                        |                                     |
| <登録者専用メニュー>                                                                            | → ※パスワードを入力したら、                     |
| でしたパスワードを入力して、「ログイン」ボタンをクリックしてください。                                                    | 「□パスワードを表示する」に☑を入れ                  |
| 利用者ID(半角数字)<br>パスワード(半角英数字)                                                            | てパスワードの確認をしてください。                   |
|                                                                                        |                                     |
|                                                                                        |                                     |
| ☆予約申込み: 予約申込みの手続きとます。<br>☆予約確認: 予約した施設の内容を確認します。<br>☆予約応当: 予約した施設の内容を確認します。            |                                     |
|                                                                                        |                                     |
|                                                                                        | ※ハスクートが不明の場合は、公氏                    |
|                                                                                        | <b>応応口にて丹改たの中間での限いし</b>             |
|                                                                                        |                                     |
|                                                                                        | (身分訨明書の提示が必要です)                     |
|                                                                                        |                                     |
|                                                                                        |                                     |
|                                                                                        |                                     |

#### ●ログインをすると、登録されている方 -c\_xherds/Jongenz\_ の専用メニューが表示されます。 今回は抽選申込みとなりますので、 抽题**の**中国烈 20 28 异的**ወ**車風烈 #週の申込み、№ をクリック。 SADDENI E 油酒車和2の取得 SMOULE cc<sup>5</sup> 抽理中国のの理想 ) ether to CANDONE 一利用者個別設定 すると、3 つの検索条件が表示されま 抽選申込みを行います。申込みを行う条件を指定して下さい。 す。 お気に入り条件検索の 慣れるまでは 地域からへ ▶ 利用目的から することをお薦めします。 ● 🌒 🌆 🔮 画面となり、自身のサ 3設定>>時間設定>>内容確認>>抽選申込み完了 ークルがどの地域に属しているかが表 示されます。 🚮 「佐倉市全域」をクリック。 **左倉市全**域

|   |                         |                                     |                       | ●ネット抽選の受付をしている館が表                    |
|---|-------------------------|-------------------------------------|-----------------------|--------------------------------------|
|   | 状態 大分類                  | 受付期間                                | 対象日                   | 示されます。                               |
| Ч | 申込み根部公民館                | 2020/10/01 00:00 - 2020/10/05 23:59 | 2020/12/01-2020/12/31 | (利用登録している館のみ)                        |
|   |                         |                                     |                       | マット地深中にみをする館の                        |
|   |                         |                                     |                       |                                      |
|   |                         |                                     |                       | 鹿辺る をクリック。                           |
|   |                         |                                     | Internet              |                                      |
|   |                         |                                     |                       | ●選択した「館」が表示されます。                     |
|   | 分類 館 施調                 | 没 利用日 開始時間 終了時間                     | 利用面数                  | 🔮 🎒 🔮 が表示されたら、分類が予                   |
|   | 根郷公民館                   |                                     |                       | 約をしたい館かどうかを確認の ト                     |
|   |                         | 🜒 🕋 🜒                               |                       |                                      |
|   |                         |                                     |                       |                                      |
|   |                         |                                     |                       | ┃                                    |
|   |                         |                                     |                       |                                      |
|   |                         |                                     |                       |                                      |
|   |                         |                                     |                       |                                      |
|   |                         |                                     |                       |                                      |
|   |                         |                                     |                       |                                      |
|   | 分類館                     | 施設 利用日 開始時間 終了時                     | 間 利用面数                | ●選択した館の「施設」が表示されま                    |
|   | 根郷公民館 根郷公民館             |                                     |                       | 9.                                   |
|   |                         | 9 iii iii 9                         |                       | ● ♥ 100 23 ♥ 画面から、ネット抽選              |
|   |                         |                                     |                       | 申込みする施設をクリック。                        |
|   |                         |                                     |                       | 例:根郷公民館ホール                           |
|   |                         |                                     | <u>11-1</u>           |                                      |
|   |                         |                                     |                       | ●ここからは、施設→利用日→開始                     |
|   | <b>儿</b><br><u>学習室1</u> | <u>儿<sub>学習室2</sub></u> 儿 <u>和室</u> |                       | <br>  時間→終了時間と順番に選択してい               |
|   |                         |                                     |                       | ==================================== |
|   |                         |                                     |                       |                                      |
|   |                         |                                     |                       |                                      |
| 1 |                         |                                     |                       |                                      |

|                                      | 各時間帯ごとの当選可能数                                                                                                    | 牧/申込み総数                                           | を表示して                                         | ています。利                                      | 川用時間帯の                           | D数字を押                                                                             | してください                                                                          | )o             | ●施設を選択すると、月初から1週間                                                                                   |
|--------------------------------------|----------------------------------------------------------------------------------------------------|---------------------------------------------------|-----------------------------------------------|---------------------------------------------|----------------------------------|-----------------------------------------------------------------------------------|---------------------------------------------------------------------------------|----------------|----------------------------------------------------------------------------------------------------|
|                                      | 分類                                                                                                    | 館                                                 | 施設                                            | 利用日                                         | 開始時間:                            | 終了時間                                                                              | 利用面数                                                                            |                | が表示されます。申込みは 1 時間単                                                                                  |
|                                      | 根郷公民館マニュアル月                                                                                                    | 月 根郷公民館                                           | 宿 ホール                                         | ,                                           |                                  |                                                                                   |                                                                                 |                | 位となっています。                                                                                           |
|                                      | HAR HEL                                                                                                    | 动中止                                               |                                               |                                             |                                  |                                                                                   |                                                                                 |                |                                                                                                    |
|                                      | 12/01(火)                                                                                                    | 12/02(水) 1                                        | 12/03(木)                                      | 12/04(金)                                    | 12/05(土)                         | 12/06(E                                                                           | ]) 12/07()                                                                      | 3) 翌週▶         | また、11/0」と表示されている所は、                                                                                 |
| 儱 休館日                                | 9時~10時 1/0                                                                                                    | <u>1/0</u>                                        | <u>1/0</u>                                    | <u>1/0</u>                                  | <u>1/0</u>                       | <u>1/0</u>                                                                        | 1/0                                                                             | 最終週)           | 左の数字は使用できる団体数、右の                                                                                    |
| 保守日                                  | 10時~11時 1/0                                                                                                    | <u>1/0</u>                                        | <u>1/0</u>                                    | <u>1/0</u>                                  | <u>1/0</u>                       | <u>1/0</u>                                                                        | <u>1/0</u>                                                                      | <u> </u>       | 数字は、既に抽選申込みされている                                                                                    |
| 📆 二股(前))(<br>💢 選択不可                  | 11時~12時 <u>1/0</u><br>12時~13時 1/0                                                                                                    | <u>1/0</u>                                        | 1/0                                           | <u>1/0</u>                                  | <u>1/0</u>                       | 1/0                                                                               | 1/0                                                                             |                |                                                                                                    |
|                                      | 13時~14時 1/0                                                                                                    | 1/0                                               | 1/0                                           | 1/0                                         | 1/0                              | 1/0                                                                               | 1/0                                                                             |                | 団体致」となつています。                                                                                        |
|                                      | 14時~15時 <u>1/0</u>                                                                                                    | 1/0                                               | 1/0                                           | 1/0                                         | 1/0                              | 1/0                                                                               | 1/0                                                                             |                | 例: 1/4・・・他に4団体が抽選申                                                                                  |
|                                      | 15時~16時 1/0                                                                                                    | <u>1/0</u>                                        | <u>1/0</u>                                    | <u>1/0</u>                                  | <u>1/0</u>                       | 1/0                                                                               | 1/0                                                                             |                | 込みをしている                                                                                             |
|                                      | 16時~17時 <u>1/0</u>                                                                                                    | <u>1/0</u>                                        | <u>1/0</u>                                    | <u>1/0</u>                                  | <u>1/0</u>                       | 1/0                                                                               | <u>1/0</u>                                                                      |                |                                                                                                    |
|                                      | 17時~18時 🚇                                                                                                    | <u>1/0</u>                                        | <u>1/0</u>                                    | <u>1/0</u>                                  | <u>1/0</u>                       |                                                                                   |                                                                                 |                |                                                                                                    |
|                                      | 18時~19時 🛗                                                                                                    | <u>1/0</u>                                        | <u>1/0</u>                                    | <u>1/0</u>                                  | <u>1/0</u>                       |                                                                                   |                                                                                 |                |                                                                                                    |
| <mark>値</mark> 休館日<br>優 保守日<br>開 一般開 | 分類<br>根郷公民館マニュアル用<br>申込み     申込み     申込<br>10時~11時<br>11時~120<br>11時~120<br>前<br>11時~120<br>前<br>11日<br>11日 | 館<br>根郷公民館 7<br>シンサル<br>12/02(7K) 7<br>1/0<br>1/0 | 施設<br>ホール 20<br>12/03(木)<br><u>1/0</u><br>1/0 | 利用日<br>20/12/01(从<br>12/04(金)<br>1/0<br>1/0 | 開始時間<br>) 10:00 12/05(土) 1/0 1/0 | 終了時間           12:00           12/06(日)           1/0           1/0           1/0 | 利用面数           12/07(月)           1/0           1/0           1/0           1/0 | 22.個♪<br>量後週>> | 12 時まで 2 時間使用したい場合<br>●「10 時~11 時」と「11 時~12<br>時」をクリックします。クリックした場所は<br>しま示が変わります。<br>確 認し、間違いがなければ、 |
|                                      | 12時~13時 1/0                                                                                                    | 1/0                                               | 1/0                                           | 1/0                                         | 1/0                              | 1/0                                                                               | 1/0                                                                             |                | EPPP to the                                                                                         |
|                                      | 13時~14時 <u>1/0</u>                                                                                                    | <u>1/0</u>                                        | 1/0                                           | 1/0                                         | 1/0                              | <u>1/0</u>                                                                        | <u>1/0</u>                                                                      |                | 20097°                                                                                              |
|                                      | 14時~15時 <u>1/0</u>                                                                                                    | <u>1/0</u>                                        | <u>1/0</u>                                    | <u>1/0</u>                                  | <u>1/0</u>                       | <u>1/0</u>                                                                        | <u>1/0</u>                                                                      |                |                                                                                                    |
|                                      | 15時~16時 <u>1/0</u>                                                                                                    | <u>1/0</u>                                        | <u>1/0</u>                                    | <u>1/0</u>                                  | <u>1/0</u>                       | <u>1/0</u>                                                                        | <u>1/0</u>                                                                      |                |                                                                                                    |
|                                      | 17時~18時 4                                                                                                    | 1/0                                               | 1/0                                           | 1/0                                         | 1/0                              | <u>1/0</u>                                                                        |                                                                                 |                |                                                                                                    |
|                                      |                                                                                                    |                                                   |                                               |                                             |                                  |                                                                                   |                                                                                 | 1              |                                                                                                    |
|                                      |                                                                                                    |                                                   |                                               |                                             |                                  |                                                                                   |                                                                                 |                |                                                                                                    |

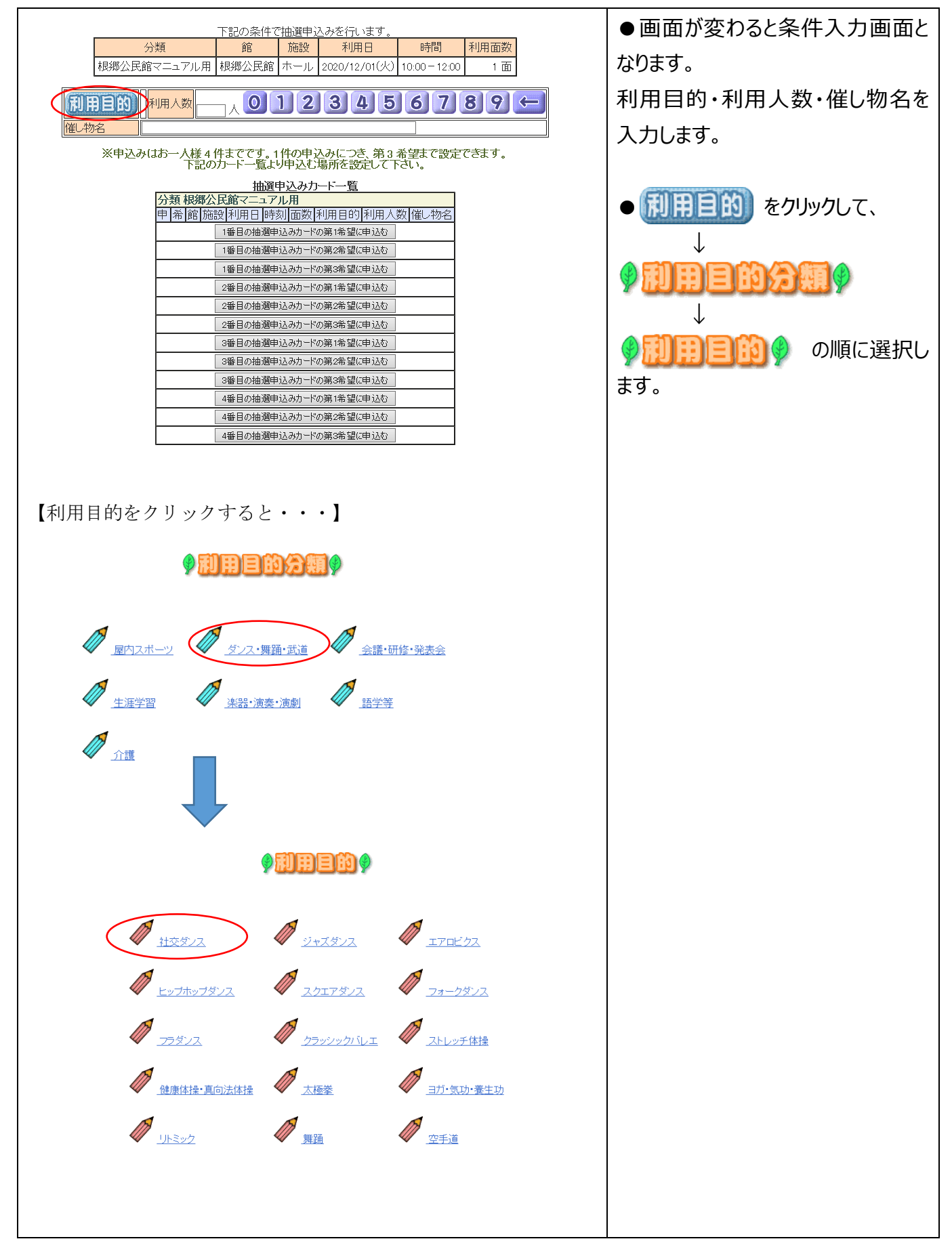

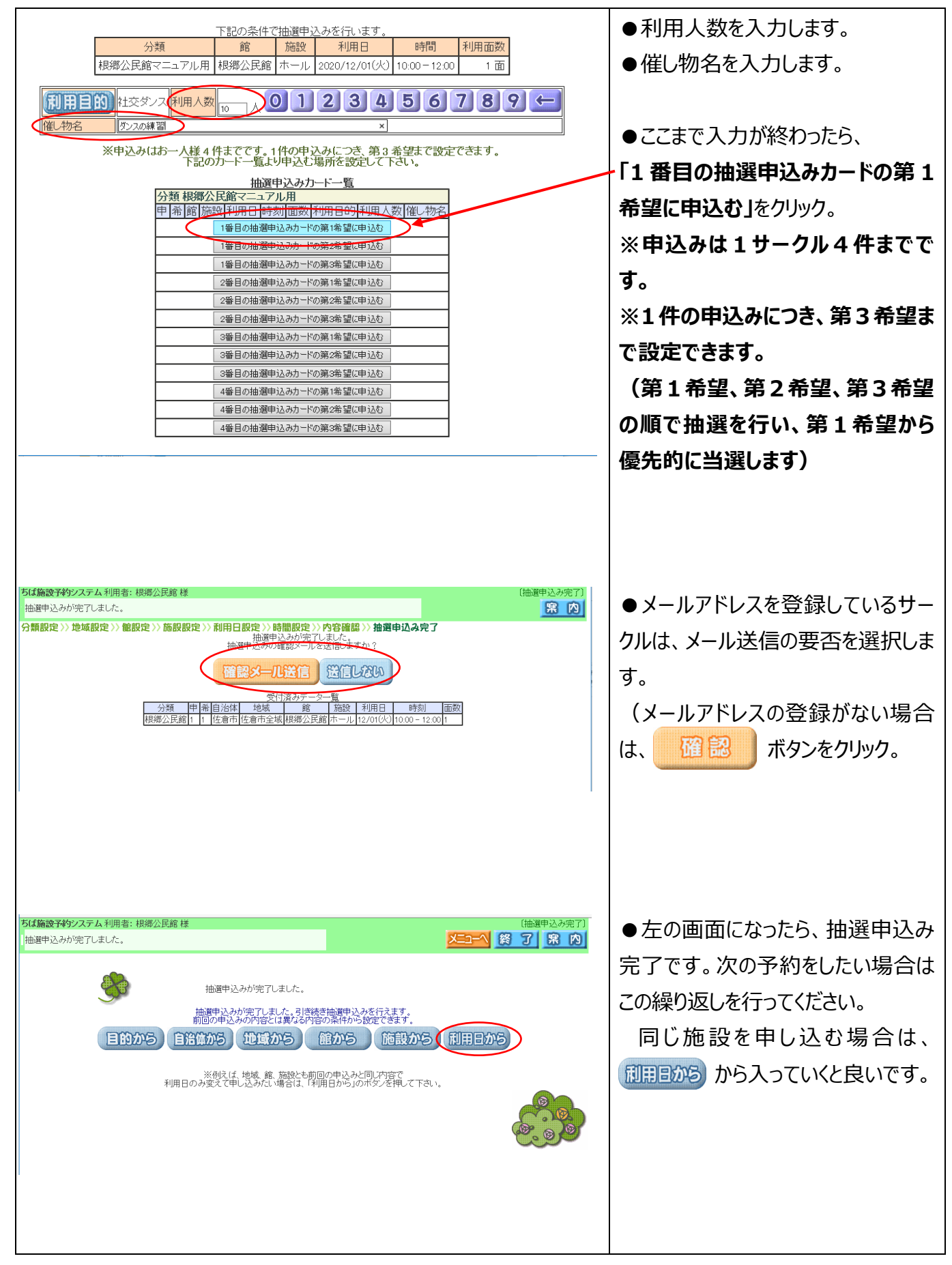

| ちば施設予約システム利用<br>各時間帯ごとの当選可能数                                                                                                    | 者: 根郷公民館<br>!/申込み総数を表                                                                                                    | 様<br>:示していま                                                                                                    | す。利用時                                                                                                    | 間帯の数字                                                                                                    | を押してくだ                                                                                                    | さい。                                                                                                    | ר=ב_א                                                                                                    | <b>ŧ</b> 23                                                                                                    | (抽選利用日日) 終了 5 | 時間設定」<br><b> 宋 内</b> | 【追加申込みする場合】                                                                                                    |
|----------------------------------------------------------------------------------------------------|----------------------------------------------------------------------------------------------------|----------------------------------------------------------------------------------------------------|----------------------------------------------------------------------------------------------------|----------------------------------------------------------------------------------------------------|----------------------------------------------------------------------------------------------------|----------------------------------------------------------------------------------------------------|----------------------------------------------------------------------------------------------------|----------------------------------------------------------------------------------------------------|---------------|----------------------|----------------------------------------------------------------------------------------------------|
| 分類設定>> 館設定>> 施設設定>> 利用日設定>> 時間設定>> 内容確認>> 抽選申込み完                                                                                                    |                                                                                                    |                                                                                                    |                                                                                                    |                                                                                                    |                                                                                                    |                                                                                                    | 7                                                                                                    |                                                                                                    |               |                      | 例:ホールを 12/8 午前 10 時か                                                                                                    |
| 各時間帯ごとの当選可能数/申込み総数を表示しています。利用時間帯の数=                                                                                                    |                                                                                                    |                                                                                                    |                                                                                                    |                                                                                                    |                                                                                                    |                                                                                                    |                                                                                                    | C <th></th> <th></th> <th></th>                                                                                                    |               |                      |                                                                                                    |
|                                                                                                    | 分                                                                                                    | 類                                                                                                    | 館                                                                                                    | 施設                                                                                                    | 2 利用日                                                                                                    | 開始時間                                                                                                    | 冬了時間 利                                                                                                    | 用面数                                                                                                    |               |                      |                                                                                                    |
|                                                                                                    | 根郷公民館                                                                                                    | ≂⊐7ル<br>ເລຄ                                                                                                    | 用根郷公                                                                                                    | 民館 ホー,                                                                                                    | IL                                                                                                    |                                                                                                    |                                                                                                    |                                                                                                    |               |                      | 甲込したい場合                                                                                                    |
|                                                                                                    | ( HTTA                                                                                                    | Lite !!                                                                                                    | SCHOOLE                                                                                                    |                                                                                                    |                                                                                                    |                                                                                                    |                                                                                                    |                                                                                                    |               |                      | ● 翌週▶ をクリックしてカレンダ                                                                                                    |
|                                                                                                    | 9時~10時                                                                                                    | 12/01(火)<br>1/0                                                                                                  | 12/02(7K)                                                                                                    | 12/03(木<br>1/0                                                                                                    | ) 12/04(金)<br>1/0                                                                                                    | 12/05(±)                                                                                                    | 12/06(⊟)<br>1/0                                                                                                    | 12/07                                                                                                    | 翌週)           |                      | ーを翌週にする。                                                                                                    |
| (m) 休館日<br>(응) 保守日                                                                                                    | 10時~11時                                                                                                    | 1/1                                                                                                    | <u>1/0</u>                                                                                                    | <u>1/0</u>                                                                                                    | <u>1/0</u>                                                                                                    | <u>1/0</u>                                                                                                    | <u>1/0</u>                                                                                                    | 1/0                                                                                                    |               |                      |                                                                                                    |
| 開 一般開放<br>💢 選択不可                                                                                                    | 11時~12時                                                                                                    | <u>1/1</u>                                                                                                    | <u>1/0</u>                                                                                                    | <u>1/0</u>                                                                                                    | <u>1/0</u>                                                                                                    | <u>1/0</u>                                                                                                    | <u>1/0</u>                                                                                                    | <u>1/0</u>                                                                                                    | Ĩ             |                      |                                                                                                    |
|                                                                                                    | 13時~14時                                                                                                    | 1/0                                                                                                    | <u>1/0</u>                                                                                                    | <u>1/0</u>                                                                                                    | <u>1/0</u>                                                                                                    | <u>1/0</u>                                                                                                    | <u>1/0</u>                                                                                                    | 1/0                                                                                                    |               |                      |                                                                                                    |
|                                                                                                    | 14時~15時                                                                                                    | <u>1/0</u>                                                                                                    | <u>1/0</u>                                                                                                    | <u>1/0</u>                                                                                                    | <u>1/0</u>                                                                                                    | <u>1/0</u>                                                                                                    | <u>1/0</u>                                                                                                    | <u>1/0</u>                                                                                                    | Ĩ             |                      |                                                                                                    |
|                                                                                                    | 15時~16時                                                                                                    | <u>1/0</u><br><u>1/0</u>                                                                                         | <u>1/0</u><br><u>1/0</u>                                                                                                    | <u>1/0</u><br><u>1/0</u>                                                                                                    | <u>1/0</u><br><u>1/0</u>                                                                                                    | <u>1/0</u><br><u>1/0</u>                                                                                           | <u>1/0</u><br><u>1/0</u>                                                                                                    | <u>1/0</u><br><u>1/0</u>                                                                                                    |               |                      |                                                                                                    |
|                                                                                                    | 17時~18時                                                                                                    | 保                                                                                                    | <u>1/0</u>                                                                                                    | <u>1/0</u>                                                                                                    | <u>1/0</u>                                                                                                    | <u>1/0</u>                                                                                                    | <u>(</u>                                                                                                    | 保                                                                                                    |               |                      |                                                                                                    |
|                                                                                                    | 18時~19時<br>19時~20時                                                                                                    | <u>(R)</u>                                                                                                    | <u>1/0</u>                                                                                                    | <u>1/0</u>                                                                                                    | <u>1/0</u>                                                                                                    | <u>1/0</u>                                                                                                    |                                                                                                    | <u>(R</u> )                                                                                                    |               | ~                    |                                                                                                    |
|                                                                                                    |                                                                                                    | 003                                                                                                    | <u> 17 0</u>                                                                                                    | <u> 17 0</u>                                                                                                    | 17.0                                                                                                    | 17.0                                                                                                    | 205                                                                                                    | 203                                                                                                    |               |                      |                                                                                                    |
| <b>ちば施設予約</b> システム 利用者                                                                                                    | 皆: 根郷公民館 材                                                                                                    | ¥.                                                                                                    |                                                                                                    |                                                                                                    |                                                                                                    |                                                                                                    |                                                                                                    |                                                                                                    | 〔抽選利用日日       | 時間設定)                |                                                                                                    |
| ちば施設予約システム 利用<br>名時間帯ごとの当選可能数<br>分類設定>> 館設定>> 施設                                                                                                    | 5: 根郷公民館 村<br>(申込み総数を表<br>設設定 >> 利用)<br>各時間帯ごとの                                                                                                    | <sup>美</sup><br>示していま<br>日 <b>設定 &gt;&gt;</b><br>当選可能譜                                                           | す。利用時<br>時間設定<br>数/申込み総                                                                                                    | 間帯の数字<br>>> <b>内容確</b><br>数を表示し                                                                                                    | を押してくださ<br>認 >> 抽選<br>いています。利                                                                                                    | さい。<br><b>申込み完了</b><br>川用時間帯の                                                                                      | <mark>メニューへ</mark><br>)<br>数字を押して                                                                                                    | tees                                                                                                    | (油選利用日日)      | 時間設定)                | ●12/8(火)の「10時~11時」<br>と「11時~12時」をクリックします。<br>クリックした場所は 300 と表示が                                                                                                    |
| ちば施設予約システム 利用<br>各時間帯ことの当選可能数<br>分類設定>> 雑設定>> 施員                                                                                                    | 皆:根郷公民館<br>相(申込み総数を表<br>設設定)>♪利用<br>名時間帯ごとの<br>分類<br>根源公民第二=                                                                                                    | ★<br>示していま  日設定 >>  当選可能器  ユアル用 材                                                                                | す。利用時<br>時間設定<br>数/申込み総<br>館<br>限郷公民館                                                                                                    | 間帯の数字<br>>> 内容確<br>数を表示し<br>施設<br>ホール 2                                                                                                    | を押してくだる<br>認<br>シン<br>抽選<br>に<br>います。<br>利<br>用<br>日<br>020/12/08(2                                                                                                    | さい。<br>申込み完了<br>川田時間帯の<br>開始時<br>人) 10:00                                                                          | メニコーへ<br>の数字を押して<br>間<br>12:00                                                                                                    | <b>まと</b> る<br>C たさい。</th <th></th> <th>時間設定 🖍</th> <th>●12/8(火)の「10時~11時」<br/>と「11時~12時」をクリックします。<br/>クリックした場所は 20 と表示が<br/>変わります</th>                                                                                                    |               | 時間設定 🖍               | ●12/8(火)の「10時~11時」<br>と「11時~12時」をクリックします。<br>クリックした場所は 20 と表示が<br>変わります                                                                                                    |
| ちば施設予約システム 利用計<br>各時間帯ごとの当道可能数<br>分類設定>> 館設定>> 施設                                                                                                    | 当:根郷公民館<br>相込み総数を表<br>限設定 )>利用<br>各時間帯ごとの<br>分類<br>根郷公民館<br>一<br>分類<br>し、<br>の<br>、<br>の<br>和<br>、<br>の<br>和<br>の<br>、<br>の<br>和<br>の<br>、<br>の<br>和<br>の<br>に<br>、<br>の<br>和<br>の<br>の<br>、<br>の<br>、<br>の<br>の<br>、<br>の<br>、<br>の<br>、<br>の<br>、<br>の<br>、<br>の<br>、<br>の<br>の<br>、<br>の<br>、<br>の<br>、<br>の<br>、<br>の<br>、<br>の<br>、<br>の<br>、<br>の<br>、<br>の<br>、<br>の<br>、<br>の<br>、<br>の<br>、<br>の<br>、<br>の<br>、<br>の<br>、<br>の<br>、<br>の<br>、<br>の<br>、<br>の<br>、<br>の<br>、<br>の<br>の<br>、<br>の<br>、<br>の<br>、<br>の<br>、<br>の<br>、<br>の<br>、<br>の<br>、<br>の<br>、<br>の<br>、<br>の<br>、<br>の<br>、<br>の<br>の<br>の<br>、<br>の<br>の<br>の<br>の<br>、<br>の<br>の<br>の<br>、<br>の<br>の<br>、<br>の<br>、<br>の<br>、<br>の<br>、<br>の<br>、<br>の<br>、<br>の<br>、<br>の<br>、<br>の<br>の<br>、<br>の<br>、<br>の<br>の<br>の<br>の<br>、<br>の<br>の<br>の<br>、<br>、<br>の<br>の<br>の<br>、<br>の<br>、<br>の<br>、<br>の<br>、<br>の<br>、<br>の<br>、<br>の<br>、<br>の<br>、<br>の<br>、<br>の<br>、<br>の<br>、<br>の<br>、<br>の<br>、<br>の<br>、<br>の<br>、<br>の<br>の<br>、<br>の<br>の<br>の<br>、<br>の<br>の<br>の<br>、<br>の<br>の<br>の<br>の<br>の<br>の<br>、<br>の<br>の<br>の<br>の<br>の<br>の<br>の<br>の<br>の<br>の<br>の<br>の<br>の                                                                                                    | <ul> <li>示していま</li> <li>日設定 &gt;&gt;</li> <li>当選可能設</li> <li>アル用 様</li> </ul>                                    | す。利用時<br>時間設定<br>数/申込み総<br><u>線</u> 線公民館<br><b>み中止</b>                                                                                                    | 間帯の数字<br><b>) 内容確</b><br>数を表示し<br><u>施設</u><br>ホール 2                                                                                                    | 客押してくださ<br>認 >> 抽選<br>にします。利<br>利用日<br>1020/12/08()                                                                                                    | さい。<br><b>申込み完了</b><br>川田時間帯の<br>開始時間<br>米の<br>10:00                                                               | ×ニューへの<br>の数字を押して<br>12:00                                                                                                    | <b>また</b> 。<br>(ください。<br>利用面数                                                                                                    |               | 時間設定) 🕿 🔿            | ●12/8(火)の「10時~11時」<br>と「11時~12時」をクリックします。<br>クリックした場所は ひと表示が<br>変わります。<br>確認し、間違いがなければ、                                                                                                    |
| ちば施設予約システム 利用行<br>各時間本ことの当選可能数<br>分類設定>> 館設定>> 施設<br>(前 通)<br>(代頭面)                                                                                                    | <ol> <li>              根郷公民館<br/>(申込み総数を表<br/>役設定             )             利用      </li> <li>             各時間帯ごとの         </li> <li><br/>伊御公民線之         </li> <li>             か</li></ol>                                                                                                    | <ul> <li>読していま</li> <li>日設定 &gt;&gt;&gt;</li> <li>当道可能</li> <li>コアル用 相</li> <li>12/08(火)</li> <li>1/0</li> </ul> | す。利用時<br>時間設定<br>数/申込み総<br>設想公民館<br>2<br>2<br>2<br>2<br>2<br>(大)<br>1<br>/0                                                                                                    | <ul> <li>間帯の数字</li> <li>次内容確</li> <li>数を表示し</li> <li>施設</li> <li>ホール 2</li> <li>12/10(木)</li> <li>1/0</li> </ul>                                                                                                    | を押してくださ<br>認 >> 抽選<br>「ています。利<br>利用日<br>0200/12/08(ク<br>1/0<br>1/0                                                                                                    | さい。<br>申込み完了<br>明時間帯の<br>12/12(土)<br>1/0                                                                           | メニューへの<br>数字を押して<br>目 終了9時間<br>12:00 12/13(日) 1/0                                                                                                    | <b>まとる</b><br>こください。<br>利用面数<br>12/14(月)                                                                                                    |               | 時間設定 🔨               | ●12/8(火)の「10時~11時」<br>と「11時~12時」をクリックします。<br>クリックした場所は 20 と表示が<br>変わります。<br>確認し、間違いがなければ、<br>●12/8(火)の「10時~11時」                                                                                                    |
| ちば施設予約システム 利用行<br>各時間帯ごとの当選可能数<br>分類設定>> 館設定>> 施<br>(前)週<br>((院頭週)<br>()院頭面<br>()旅日                                                                                                    | 音:根郷公民館<br>相込み総数を表<br>設設定)》利用<br>名時間帯ごとの<br>分類<br>想御公民館マニ<br>中込み<br>の時~10時<br>10時~11時 10時~11時 10時~11時 10時~11時 10時 11時 11時 11時 11時 11時 11時 11時 11時                                                                                                    | ★<br>示していま<br>日設定>>><br>当選可能器<br>■アル用<br>↓<br>12/08(火)<br>1/0<br>(1)                                             | す。利用時間<br>時間設定<br>数/申込み総                                                                                                    | <ul> <li>□帯の数字</li> <li>&gt;&gt; 内容確</li> <li>数を表示し</li> <li>施設</li> <li>ホール 2</li> <li>12/10(木)</li> <li>1/0</li> <li>1/0</li> </ul>                                                                                                    | を押してくださ<br>認 >> 抽選<br>っています。利<br>利用日<br>12/11(金)<br>12/11(金)<br>1/0<br>1/0<br>1/0                                                                                                    | さ、。<br>申込み完了<br>期時間帯の<br>利加時間帯の<br>12/12(土)<br>1/0<br>1/0                                                          | <ul> <li>メニューへ</li> <li>数字を押しての</li> <li>第</li> <li>12/03(日)</li> <li>1/0</li> <li>1/0</li> </ul>                                                                                                    | <ul> <li>まとま</li> <li>12/14(月)</li> <li>12/14(月)</li> <li>112/14(月)</li> </ul>                                                                                                    |               | 時間設定)                | ●12/8(火)の「10時~11時」<br>と「11時~12時」をクリックします。<br>クリックした場所は 20 と表示が<br>変わります。<br>確認し、間違いがなければ、<br>印込み をクリック。                                                                                                    |
| ちば施設予約システム 利用計<br>各時間帯ごとの当道可能数<br>分類設定>> 館設定>> 施設<br>(前 1週)<br>(低先頭1週)<br>(低先頭1週)<br>(低た頭1週)<br>(低た頭1週)<br>(低た頭1週)<br>(低た頭1週)<br>(低た頭1週)<br>(低た頭1週)<br>(低た頭1週)<br>(低音)<br>(個 小類用放                                                                                                    | 当: 根郷公民館 起<br>(申込み総数を表<br>設設定)) 利用<br>各時間帯ごとの<br>分類<br>根郷公民論之<br>・<br>・<br>日<br>10時~10時<br>10時~11時<br>11時~12時<br>11時~12時                                                                                                    | ★<br>示していま<br>日設定>>><br>当選可能設<br>コアル用<br>12/08(火)<br>1/0<br>[]]                                                  | す。利用時 <b>間設定</b><br>時間設定<br>段//申込み総<br><u>創業</u> の公民館<br>12/08(7k)<br>1/0<br>1/0                                                                                                    | <ul> <li>調帯の数字</li> <li>次内容確</li> <li>数を表示し</li> <li>施設</li> <li>ホール 2</li> <li>12/10(木)</li> <li>1/0</li> <li>1/0</li> <li>1/0</li> <li>1/0</li> </ul>                                                                                                    | を押してくだれ<br>語 >> 抽選<br>パーレます。利<br>利用日<br>12/11(金)<br>12/11(金)<br>1/0<br>1/0<br>1/0<br>1/0                                                                                                    | さい。<br>申込み完了<br>明時間帯の<br>12/12(土)<br>1/0<br>1/0<br>1/0<br>1/0                                                      | <ul> <li>数字を押して</li> <li>数字を押して</li> <li>12/13(日)</li> <li>1/0</li> <li>1/0</li> <li>1/0</li> <li>1/0</li> </ul>                                                                                                    | <ul> <li>まところ</li> <li>12/14(月)</li> <li>(位)</li> <li>(位)</li> </ul>                                                                                                    |               | 時間設定)                | ●12/8(火)の「10時~11時」<br>と「11時~12時」をクリックします。<br>クリックした場所は 20 と表示が<br>変わります。<br>確認し、間違いがなければ、<br>€23 をクリック。                                                                                                    |
| ちば施設予約システム 利用<br>各時間帯ごとの当選可能数<br>分類設定 >> 館設定 >> 施討<br>(前 強)<br>(大館日<br>(梁 中日<br>開 一般開放<br>※ 選択不可                                                                                                    | <ul> <li>         ・根郷公民館         ・<br/>・<br/>・</li></ul>                                                                                                    | *<br>示していま<br>日設定 >>><br>当選可能器<br>12/08(火)<br>1/0<br>1/0<br>1/0                                                  | す。利用時間<br>時間設定<br>数/申込み総<br>露環線公民館<br>2000CKN<br>1/0<br>1/0<br>1/0                                                                                                    | <ul> <li>間帯の数字</li> <li>次内容確</li> <li>数を表示し</li> <li>施設</li> <li>ホール 2</li> <li>12/10(木)</li> <li>1/0</li> <li>1/0</li> <li>1/0</li> <li>1/0</li> </ul>                                                                                                    | を押してくだ<br>認<br>)<br>相望<br>に<br>します。利<br>利用日<br>020/12/06(2<br>12/11(金)<br>1/0<br>1/0<br>1/0<br>1/0<br>1/0                                                                                                    | さい。<br>申込み完了<br>川用時間帯の<br>12/12(土)<br>12/12(土)<br>1/0<br>1/0<br>1/0<br>1/0                                         | 数字を押して<br>第<br>終<br>7<br>9<br>第<br>後<br>7<br>9<br>月<br>12:00<br>12:13(日)<br>1/0<br>1/0<br>1/0<br>1/0<br>1/0<br>1/0                                                                                                    | <ul> <li>またので、</li> <li>本目のので、</li> <li>本目のので、</li></ul>                                                                                                    |               | 時間設定)                | <ul> <li>12/8 (火) の「10時~11時」</li> <li>と「11時~12時」をクリックします。</li> <li>クリックした場所は 20 と表示が</li> <li>変わります。</li> <li>確認し、間違いがなければ、</li> <li>①込み をクリック。</li> </ul>                                                                                                    |
| ちば施設予約システム 利用記<br>各時間帯ごとの当選可能数<br>分類設定>> 館設定>> 施設<br>(前 12)<br>(代先頭12)<br>(代先頭12)<br>(低<br>保守日<br>開 一般開放<br>※ 選択不可                                                                                                    | 古:根郷公民館<br>相)<br>本<br>小<br>中<br>込み総数を表<br>設設定<br>)<br>和<br>用<br>(<br>本<br>一<br>、<br>和<br>用<br>(<br>本<br>ご<br>との<br>の<br>分類<br>想<br>(<br>少<br>の<br>和<br>用<br>(<br>本<br>ご<br>との<br>の<br>、<br>和<br>用<br>(<br>本<br>ご<br>との<br>の<br>、<br>の<br>和<br>用<br>(<br>本<br>ご<br>との<br>の<br>、<br>の<br>和<br>日<br>(<br>本<br>ご<br>との<br>の<br>一<br>、<br>の<br>点<br>の<br>(<br>本<br>ご<br>との<br>の<br>一<br>の<br>点<br>の<br>(<br>本<br>ご<br>との<br>の<br>一<br>の<br>点<br>の<br>(<br>本<br>ご<br>との<br>の<br>一<br>の<br>(<br>本<br>)<br>、<br>の<br>和<br>(<br>)<br>、<br>の<br>(<br>)<br>、<br>の<br>(<br>)<br>(<br>)<br>)<br>(<br>)<br>(<br>)<br>)<br>(<br>)<br>(<br>)<br>(<br>)<br>(<br>)<br>(<br>)<br>(<br>)<br>(<br>)<br>)<br>(<br>)<br>)<br>(<br>)<br>)<br>(<br>)<br>)<br>(<br>)<br>)<br>(<br>)<br>)<br>(<br>)<br>)<br>(<br>)<br>)<br>(<br>)<br>)<br>(<br>)<br>)<br>)<br>(<br>)<br>)<br>)<br>)<br>(<br>)<br>)<br>(<br>)<br>)<br>)<br>)<br>(<br>)<br>)<br>)<br>)<br>(<br>)<br>)<br>)<br>)<br>)<br>(<br>)<br>)<br>)<br>)<br>)<br>(<br>)<br>)<br>)<br>)<br>)<br>(<br>)<br>)<br>)<br>)<br>(<br>)<br>)<br>)<br>)<br>)<br>)<br>(<br>)<br>)<br>)<br>)<br>)<br>)<br>(<br>)<br>)<br>)<br>)<br>)<br>)<br>)<br>)<br>)<br>(<br>)<br>)<br>)<br>)<br>)<br>)<br>)<br>)<br>)<br>)<br>)<br>)<br>)<br>)<br>)<br>)<br>)<br>)<br>)<br>) | *<br>示していま<br>日設定 〉〉<br>当道可能<br>12/06(ん)<br>12/06(ん)<br>11/0<br>11/0<br>11/0<br>11/0<br>11/0                     | す。利用時<br>時間設定<br>数/申込み総<br>20.7<br>20.7<br>20.7<br>12.0<br>9<br>(7<br>1<br>2<br>0<br>1<br>2<br>0<br>1<br>2<br>0<br>1<br>2<br>0<br>1<br>2<br>0<br>1<br>2<br>0<br>1<br>2<br>0<br>1<br>2<br>0<br>1<br>2<br>0<br>1<br>2<br>0<br>1<br>2<br>0<br>1<br>2<br>0<br>1<br>2<br>0<br>1<br>2<br>0<br>1<br>2<br>0<br>1<br>2<br>0<br>1<br>2<br>0<br>1<br>2<br>0<br>2<br>0 | <ul> <li>調帯の数字</li> <li>次内容確</li> <li>数を表示し</li> <li>加設</li> <li>ホール 2</li> <li>12/10(木)</li> <li>1/0</li> <li>1/0</li> <li>1/0</li> <li>1/0</li> <li>1/0</li> <li>1/0</li> <li>1/0</li> <li>1/0</li> <li>1/0</li> </ul>                                                                                                    | を押してくださ<br>語 >> 抽選<br>・ (に)ます。利<br>利用日<br>・ (20/12/08()<br>12/11(金)<br>1/0<br>1/0<br>1/0<br>1/0<br>1/0<br>1/0<br>1/0                                                                                                    | さい。<br>申込み完了<br>川田時間帯の<br>12/12(土)<br>12/12(土)<br>1/0<br>1/0<br>1/0<br>1/0<br>1/0<br>1/0                           | ★三コーへの<br>数字を押して<br>12.000 1/0 1/0 1/0 1/0 1/0 1/0 1/0 1/0                                                                                                    | <ul> <li>そころ</li> <li>イノ川用面数</li> <li>12/14(月)</li> <li>12/14(月)</li> <li>(前)</li> <li>(前)</li> <li>(1)</li> <li>(1)</li></ul>                                                                                                    |               | 時間設定)                | <ul> <li>12/8 (火) の「10時~11時」<br/>と「11時~12時」をクリックします。</li> <li>クリックした場所は と表示が<br/>変わります。</li> <li>確認し、間違いがなければ、</li> <li>・</li> <li>・</li></ul> |
| ちば施設予約システム 利用行<br>各時間帯ことの当選可能数<br>分類設定 >> 館設定 >> 施員<br>(前:通)<br>((先頭道)<br>(他:休館日<br>優:保守日<br>開 一般開放<br>≥> 選択不可                                                                                                    | <ul> <li>         ・根郷公民館 </li> <li>         ・申込み総数を表 </li> <li>         ・取録定         ・)         ・利用         </li> <li>         各時間帯ごとの         ・)         ・分類         </li> <li>         ・の時一10時         ・10時         ・10時         ・10時         ・10時         ・10時         ・10時         ・10時         ・10時         ・10時         ・10時         ・10時         ・10時         ・13時         ・13時         ・13時         ・13時         ・13時         ・13時         ・13時         ・15時         ・16時         ・6時         ・16時         ・6時         ・6時         ・6時         ・6時         ・6時         ・6時         ・6時         ・6時         ・6時         ・6時         ・6時         ・6時         ・6時         ・6時         ・6時         ・6時         ・6時         ・6時         ・6時         ・6時         ・6時         ・6時         ・16時         ・16時         ・16時         ・16時         ・16時         ・16時         ・16時         ・16時         ・16時         ・16時         ・16時         ・16時         ・16時         ・         ・         ・</li></ul>                                                                                                    | *<br>示していま<br>日間定<br>シン<br>当道可能<br>記<br>12/08(以)<br>1/0<br>1/0<br>1/0<br>1/0<br>1/0                              | す。利用時間<br>時間設定<br>数/申込み総<br>2000<br>12/00<br>1/0<br>1/0<br>1/0<br>1/0<br>1/0<br>1/0<br>1/0<br>1/0                                                                                                    | <ul> <li>時帯の数字</li> <li>&gt;&gt; 内容確</li> <li>数を表示し</li> <li>12/10(木)</li> <li>1/0</li> <li>1/0</li> <li>1/0</li> <li>1/0</li> <li>1/0</li> <li>1/0</li> <li>1/0</li> <li>1/0</li> <li>1/0</li> <li>1/0</li> <li>1/0</li> <li>1/0</li> <li>1/0</li> <li>1/0</li> </ul>                                                                                                    | を押してくだ<br>認 >> 抽選<br>、ています。利<br>利用日<br>020/12/06(2<br>12/11金)<br>12/11金)<br>12/11金)<br>1/0<br>1/0<br>1/0<br>1/0<br>1/0<br>1/0<br>1/0<br>1/0                                                                                                    | さい。<br>申込み完了<br>川用時間帯の<br>12/12(土)<br>12/12(土)<br>1/0<br>1/0<br>1/0<br>1/0<br>1/0<br>1/0<br>1/0<br>1/0             | 数字を押して<br>12/13(日)<br>1/0<br>1/0<br>1/0<br>1/0<br>1/0<br>1/0<br>1/0<br>1/0                                                                                                    | <ul> <li>またので、</li> <li>オリ用面影</li> <li>12/14(月)</li> <li>(加)</li> <li>(加)</li> <li>(加)</li> <li>(加)</li> <li>(加)</li> <li>(加)</li> <li>(加)</li> <li>(加)</li> <li>(加)</li> <li>(加)</li> <li>(加)</li> <li>(加)</li> <li>(加)</li> <li>(加)</li> <li>(加)</li> <li>(1)</li> <li>(1)</li> <li< td=""><td></td><td>時間設定)</td><td><ul> <li>12/8 (火) の「10時~11時」<br/>と「11時~12時」をクリックします。</li> <li>クリックした場所は と表示が<br/>変わります。</li> <li>確認し、間違いがなければ、</li> <li>たびる をクリック。</li> </ul></td></li<></ul> |               | 時間設定)                | <ul> <li>12/8 (火) の「10時~11時」<br/>と「11時~12時」をクリックします。</li> <li>クリックした場所は と表示が<br/>変わります。</li> <li>確認し、間違いがなければ、</li> <li>たびる をクリック。</li> </ul>                                                                                                    |
| ちば施設予約システム 利用計<br>各時間帯ごとの当選可能数<br>分類設定>> 館設定>> 施<br>(前 1)<br>(代売訂)<br>(低売目)<br>(保守日<br>開 一般明放<br>※ 選択不可                                                                                                    | 古:根郷公民館<br>相)<br>(中込み総数を表<br>限設定)<br>和用<br>名時間帯ごとの<br>分類<br>想御公民館之<br>・<br>()<br>()<br>()<br>()<br>()<br>()<br>()<br>()<br>()<br>()                                                                                                    | ★<br>示していま<br>日設定>>><br>当選可能<br>12/006(2)<br>1/0<br>1/0<br>1/0<br>1/0<br>1/0<br>1/0                              | す。利用時<br>時間設定<br>数/申込み総<br>段郷公民館<br>2/00(7k)<br>1/0<br>1/0<br>1/0<br>1/0<br>1/0<br>1/0<br>1/0<br>1/0                                                                                                    | <ul> <li>調帯の数字</li> <li>&gt;&gt; 内容確</li> <li>数を表示し</li> <li>12/10(木)</li> <li>1/0</li> <li>1/0</li> <li>1/0</li> <li>1/0</li> <li>1/0</li> <li>1/0</li> <li>1/0</li> <li>1/0</li> <li>1/0</li> <li>1/0</li> <li>1/0</li> <li>1/0</li> </ul>                                                                                                    | <ul> <li>※ 排見してくださ</li> <li>認 &gt;&gt; 抽選</li> <li>利用日</li> <li>12/11(金)</li> <li>1/0</li> <li>1/0</li> <li>1/0</li> <li>1/0</li> <li>1/0</li> <li>1/0</li> <li>1/0</li> <li>1/0</li> <li>1/0</li> <li>1/0</li> <li>1/0</li> <li>1/0</li> <li>1/0</li> <li>1/0</li> <li>1/0</li> <li>1/0</li> <li>1/0</li> <li>1/0</li> <li>1/0</li> <li>1/0</li> </ul>                                                                                                    | さい。<br><b>申込み完了</b><br>明時間帯の<br>12/12(土)<br>1/0<br>1/0<br>1/0<br>1/0<br>1/0<br>1/0<br>1/0<br>1/0                   | 数字を押して                                                                                                    | <ul> <li>そころ</li> <li>オ利用面数</li> <li>12/14(月)</li> <li>12/14(月)</li> <li>12/14(H)</li> <li>12/14(H)</li></ul>                                                                                  |               | 時間設定)                | <ul> <li>12/8 (火) の「10時~11時」<br/>と「11時~12時」をクリックします。</li> <li>クリックした場所は と表示が<br/>変わります。</li> <li>確認し、間違いがなければ、</li> <li>印込み をクリック。</li> </ul>                                                                                                    |
| ちば施設予約システム 利用行<br>各時間本ことの当選可能数<br>分類設定>> 館設定>> 施設<br>(① 2010<br>(① 2010<br>(① 4880<br>(※) 選択不可                                                                                                    | <ul> <li>         ・根郷公民館 </li> <li>         ・申込み総数を表 </li> <li>         ・取録         ・の         ・の         ・の</li></ul>                                                                                                    | *<br>示していま<br>日 訳定 〉〉<br>当 道 可能<br>22/06(火)<br>1/0<br>1/0<br>1/0<br>1/0<br>1/0<br>1/0<br>1/0<br>1/0              | す。利用時間<br>時間設定<br>数/申込み総<br>2000(大)<br>1/00<br>1/0<br>1/0<br>1/0<br>1/0<br>1/0<br>1/0<br>1/0<br>1/0<br>1/                                                                                                    | <ul> <li>満帯の数字</li> <li>&gt;&gt; 内容確</li> <li>数を表示し</li> <li>12/10(木)</li> <li>1/0</li> <li>1/0</li> <li>1/0</li> <li>1/0</li> <li>1/0</li> <li>1/0</li> <li>1/0</li> <li>1/0</li> <li>1/0</li> <li>1/0</li> <li>1/0</li> <li>1/0</li> <li>1/0</li> <li>1/0</li> <li>1/0</li> <li>1/0</li> <li>1/0</li> <li>1/0</li> <li>1/0</li> <li>1/0</li> <li>1/0</li> </ul>                                                                                                    | <ul> <li>を押してくださ</li> <li>記 ) 抽選目</li> <li>12/11(金)</li> <li>12/11(金)</li> <li>1/0</li> <li>1/0</li> </ul>                                                                        | さい。<br>申込み完了<br>明時間帯の<br>12/12(土)<br>1/0<br>1/0<br>1/0<br>1/0<br>1/0<br>1/0<br>1/0<br>1/0                          | 数字を押して<br>第<br>終了時間<br>12/13(日)<br>1/0<br>1/0<br>1/0<br>1/0<br>1/0<br>1/0<br>1/0<br>1/0                                                                                                    | <ul> <li>またの</li> <li>またの</li> <li>オリ用面数</li> <li>12/14(月)</li> <li>(加)</li> <li>(加)</li> <li>(加)</li> <li>(加)</li> <li>(加)</li> <li>(加)</li> <li>(加)</li> <li>(加)</li> <li>(加)</li> <li>(加)</li> <li>(加)</li> <li>(加)</li> <li>(加)</li> <li>(加)</li> <li>(1)</li> <li>(1)</li> <li>(</li></ul>                                                                                                    |               | 時間設定)                | <ul> <li>12/8 (火) の「10時~11時」<br/>と「11時~12時」をクリックします。</li> <li>クリックした場所は と表示が<br/>変わります。</li> <li>確認し、間違いがなければ、</li> <li>定込み をクリック。</li> </ul>                                                                                                    |
| ちば施設予約システム 利用計<br>各時間帯ごとの当選可能数<br>分類設定>> 館設定>> 施<br>(前 個)<br>(大郎可)<br>(小大郎可)<br>(小大郎可)<br>(小大郎可)<br>(小大郎可)<br>(小大郎可)<br>(小大郎可)<br>(小大郎可)<br>(小大郎可)<br>(小大郎可)<br>(小大郎可)<br>(小大郎可)<br>(小大郎可)<br>(小大郎可)<br>(小大四)<br>(小大四)<br>(小大四)<br>(小大四)<br>(小大四)<br>(小大四)<br>(小大四)<br>(小大四)<br>(小大四)<br>(小大四)<br>(小大四)<br>(小大四)<br>(小大四)<br>(小大四)<br>(小大四)<br>(小大四)<br>(小大四)<br>(小大四)<br>(小大四)<br>(小大四)<br>(小大四)<br>(小大四)<br>(小大四)<br>(小)<br>(小)<br>(小)<br>(小)<br>(小)<br>(小)<br>(小)<br>(小)<br>(小)<br>(小                                                                                                    | 1: 根郷公民館 起<br>(申込み総数を表<br>設設定)) 利用<br>名時間帯ごとの<br>分類<br>超少日館之ことの<br>(日本)<br>10時~10時<br>10時~10時<br>10時~10時<br>11時~14時<br>12時~13時<br>13時~14時<br>15時~16時<br>16時~16時<br>16時~17時<br>16時~17時<br>18時~19時<br>18時~19時                                                                                                    | ボーズにま<br>日設定<br>シン<br>当選可続<br>12/06(2)<br>12/06(2)<br>1/0<br>1/0<br>1/0<br>1/0<br>1/0<br>1/0<br>1/0<br>1/0       | す。利用時 <b>部<br/>時間設定</b><br>数/申込み総<br>発現公民館<br>2000(水)<br>1/0<br>1/0<br>1/0<br>1/0<br>1/0<br>1/0<br>1/0<br>1/0<br>1/0<br>1/0                                                                                                    | <ul> <li>調帯の数字</li> <li>&gt;&gt; 内容確</li> <li>数を表示し</li> <li>12/10(木)</li> <li>1/0</li> <li>1/0</li> <li>1/0</li> <li>1/0</li> <li>1/0</li> <li>1/0</li> <li>1/0</li> <li>1/0</li> <li>1/0</li> <li>1/0</li> <li>1/0</li> <li>1/0</li> <li>1/0</li> <li>1/0</li> <li>1/0</li> <li>1/0</li> <li>1/0</li> <li>1/0</li> </ul>                                                                                                    | <ul> <li>※押してくださ</li> <li>認 &gt;&gt; 抽選目</li> <li>ボロ・ます。利</li> <li>12/11(金)</li> <li>1/0</li> <li>1/0</li> </ul> | ato,<br>■12,42¢7<br>□用時間帯の<br>12,12(±)<br>1/0<br>1/0<br>1/0<br>1/0<br>1/0<br>1/0<br>1/0<br>1/0                     | 数字を押して<br>12/13(日)<br>1/0<br>1/0<br>1/0<br>1/0<br>1/0<br>1/0<br>1/0<br>1/0                                                                                                    | ・ ・ ・ ・ ・ ・ ・ ・ ・ ・ ・ ・ ・ ・ ・ ・ ・ ・ ・                                                                                                    |               | 時間設定)                | <ul> <li>12/8 (火) の「10時~11時」<br/>と「11時~12時」をクリックします。</li> <li>クリックした場所は と表示が<br/>変わります。</li> <li>確認し、間違いがなければ、</li> <li>印込み をクリック。</li> </ul>                                                                                                    |
| ちば施設予約システム 利用<br>各時間帯ごとの当道可能数<br>分類設定>> 館設定>> 館設 定>> 館<br>(())<br>())<br>()) | 1: 根郷公民館 起<br>(中込み総数を表<br>設設定)) 利用<br>各時間帯ごとの<br>分類<br>想御公民論之二<br>(中払の)<br>(日時~10時<br>10時~10時<br>10時~10時<br>11時~12時<br>13時~14時<br>14時~15時<br>15時~16時<br>15時~16時<br>15時~16時<br>15時~16時<br>15時~16時<br>15時~16時<br>15時~19時<br>15時~19時<br>15時~19時                                                                                                    | *<br>示していま<br>日 観定 〉〉<br>当 道 可能<br>12/06(4)<br>1/0<br>1/0<br>1/0<br>1/0<br>1/0<br>1/0<br>1/0<br>1/0              | す。利用時間<br>時間設定<br>数/申込み縦<br>2000(水)<br>1/00<br>1/0<br>1/0<br>1/0<br>1/0<br>1/0<br>1/0<br>1/0<br>1/0<br>1/                                                                                                    | 時かの数字<br>か内容確<br>数を表示し<br>ホール 2<br>12/10(木)<br>1/0<br>1/0<br>1/0<br>1/0<br>1/0<br>1/0<br>1/0<br>1/0<br>1/0<br>1/0                                                                                                    | <ul> <li>を押してくださ</li> <li>記入り、抽選目</li> <li>ボロいます。利</li> <li>利用日</li> <li>ロマロ/12/08(2)</li> <li>1/0</li> <li>1/0</li> <li>1/0</li> <li>1/0</li> <li>1/0</li> <li>1/0</li> <li>1/0</li> <li>1/0</li> <li>1/0</li> <li>1/0</li> <li>1/0</li> <li>1/0</li> <li>1/0</li> <li>1/0</li> <li>1/0</li> <li>1/0</li> <li>1/0</li> <li>1/0</li> <li>1/0</li> <li>1/0</li> <li>1/0</li> <li>1/0</li> <li>1/0</li> </ul>                                                                                               | さい。<br>申込み完了<br>川用時間帯の<br>12/12(土)<br>12/12(土)<br>1/0<br>1/0<br>1/0<br>1/0<br>1/0<br>1/0<br>1/0<br>1/0             | 数字を押して<br>12/13(日)<br>1/0<br>1/0<br>1/0<br>1/0<br>1/0<br>1/0<br>1/0<br>1/0                                                                                                    | ・ ・ ・ ・ ・ ・ ・ ・ ・ ・ ・ ・ ・ ・ ・ ・ ・ ・ ・                                                                                                    |               |                      | <ul> <li>12/8 (火) の「10時~11時」<br/>と「11時~12時」をクリックします。</li> <li>クリックした場所は と表示が<br/>変わります。</li> <li>確認し、間違いがなければ、</li> <li>① をクリック。</li> </ul>                                                                                                    |
| 5(4施設予約システム 利用日<br>各時間帯ごとの当道可能数<br>分類設定>> 館設定>> 施<br>(<br>(<br>)<br>(<br>)<br>(<br>)<br>(<br>)<br>(<br>)<br>(<br>)<br>(<br>)<br>(<br>)<br>(<br>)                                                                                                    | <ol> <li>根郷公民館<br/>(申込み総数を表<br/>設設定)》利用<br/>名時間帯ごとの<br/>分類<br/>(想令)早解マン<br/>(単九の)</li> <li>9時~10時<br/>10時~12時<br/>11時~12時<br/>13時~13時<br/>13時~13時<br/>15時~15時<br/>15時~15時<br/>15時~15時<br/>15時~15時<br/>15時~15時<br/>15時~15時<br/>15時~15時<br/>15時~15時</li> </ol>                                                                                                    | ★<br>示していま<br>日設定<br>)<br>当選可能<br>は<br>つ<br>でル用<br>「<br>1/0<br>1/0<br>1/0<br>1/0<br>1/0<br>1/0<br>1/0<br>1/0     | す。利用時間<br>時間設定<br>数/申込み総<br>環境公民館<br>2000C体)<br>1/0<br>1/0<br>1/0<br>1/0<br>1/0<br>1/0<br>1/0<br>1/0<br>1/0<br>1/0                                                                                                    | 時帯の数字<br>か内容確<br>数を表示し<br>ホール 2<br>12/10(木)<br>1/0<br>1/0<br>1/0<br>1/0<br>1/0<br>1/0<br>1/0<br>1/0                                                                                                    | <ul> <li>を押してくださ</li> <li>記 法 ます。利</li> <li>利用日</li> <li>020/12/06(2</li> <li>1/0</li> <li>1/0</li> </ul>                                                                                      | atv.<br><b>⇒iJaç</b><br>jµ=+fi]#x7<br>12/12(±)<br>12/12(±)<br>1/0<br>1/0<br>1/0<br>1/0<br>1/0<br>1/0<br>1/0<br>1/0 | 次三コーへ   次字を押して   12/13(日)   12/13(日)    1/0     1/0     1/0     1/0     1/0     1/0    1/0     1/0    1/0    1/0    1/0    1/0    1/0    1/0    1/0    1/0    1/0    1/0    1/0    1/0    1/0    1/0                                                                                                    | またのでは、「「「「」」」、「「」」、「」」、「」」、「」」、「」、「」、「」、「」、「」                                                                                                    |               | 時間設定)                | <ul> <li>12/8 (火) の「10時~11時」<br/>と「11時~12時」をクリックします。<br/>クリックした場所は と表示が<br/>変わります。</li> <li>確認し、間違いがなければ、</li> <li>定込み をクリック。</li> </ul>                                                                                                    |
| <b>ちば施設予約システム</b> 利用計<br>各時間帯ごとの当選可能数<br>分類設定>> 館設定>> 館<br>(前 12)<br>(代先頭12)<br>(低先頭12)<br>(低<br>保守日<br>開 →般開放<br>※ 選択不可                                                                                                    | 1: 根郷公民館 起<br>(申込み総数を表<br>限設定)、利用<br>名時間帯ごとの<br>分類<br>超少日線マニュー<br>申込み<br>10時~10時<br>10時~10時<br>10時~10時<br>10時~14時<br>12時~13時<br>13時~14時<br>13時~14時<br>16時~16時<br>16時~17時<br>16時~17時<br>18時~19時<br>18時~19時                                                                                                    | ★<br>示していま<br>日設定〉〉<br>当選可能<br>12/06(k)<br>1/0<br>1/0<br>1/0<br>1/0<br>1/0<br>1/0<br>1/0<br>1/0<br>1/0           | す。利用時 <b>部<br/>時間設定</b><br>数/申込み総<br><u>第</u><br>第一次の<br>12/09(7k)<br>1/0<br>1/0<br>1/0<br>1/0<br>1/0<br>1/0<br>1/0<br>1/0<br>1/0                                                                                                    | すめ数字<br>かた数<br>かた数<br>本ール<br>12/10(木)<br>1/0<br>1/0 | <ul> <li>を押してくださ</li> <li>記 ) 抽選</li> <li>不にいます。利</li> <li>利用日</li> <li>12/11金)</li> <li>1/0</li> <li>1/0</li> <li>1/0</li> <li>1/0</li> <li>1/0</li> <li>1/0</li> <li>1/0</li> <li>1/0</li> <li>1/0</li> <li>1/0</li> <li>1/0</li> <li>1/0</li> <li>1/0</li> <li>1/0</li> <li>1/0</li> <li>1/0</li> <li>1/0</li> <li>1/0</li> <li>1/0</li> <li>1/0</li> <li>1/0</li> <li>1/0</li> <li>1/0</li> </ul>                                                                                                    | さい。<br>申込み完了<br>川用時間帯の<br>12/12(土)<br>1/0<br>1/0<br>1/0<br>1/0<br>1/0<br>1/0<br>1/0<br>1/0                         | 数字を押しての<br>部<br>第<br>2/13(日)<br>1/0<br>1/0<br>1/ | ・ ・ ・ ・ ・ ・ ・ ・ ・ ・ ・ ・ ・ ・ ・ ・ ・ ・ ・                                                                                                    |               |                      | <ul> <li>12/8 (火) の「10時~11時」<br/>と「11時~12時」をクリックします。</li> <li>クリックした場所は と表示が<br/>変わります。</li> <li>確認し、間違いがなければ、</li> <li>定込み をクリック。</li> </ul>                                                                                                    |
| 5(4施設予約システム 利用計<br>各時間帯ごとの当選可能数<br>分類設定>> 館設定>> 施<br>(介頭)<br>(小穴頭)<br>(小穴頭)<br>(小穴頭)<br>(小穴頭)<br>(小穴頭)<br>(小穴)<br>(小穴)<br>(小穴)<br>(小穴)<br>(小穴)<br>(小穴)<br>(小穴)<br>(小穴                                                                                                    | <ol> <li>根郷公民館<br/>(申込み総数を表<br/>設設定)》利用<br/>名時間帯ごとの<br/>分類<br/>(担御今民館マニ<br/>(正)のの<br/>(回時~10時<br/>10時~11時<br/>11時~12時<br/>12時~13時<br/>13時~14時<br/>13時~16時<br/>15時~16時<br/>15時~16時<br/>15時~16時<br/>15時~17時<br/>15時~19時<br/>18時~19時</li> </ol>                                                                                                    | ★<br>示していま<br>日設定<br>)<br>、<br>、<br>、<br>、<br>、<br>、<br>、<br>、<br>、<br>、<br>、<br>、<br>、<br>、<br>、<br>、<br>、<br>、 | す。利用時間<br>時間設定<br>数/申込み総<br>2000CKN<br>1/0<br>1/0<br>1/0<br>1/0<br>1/0<br>1/0<br>1/0<br>1/0<br>1/0<br>1/0                                                                                                    | 時帯の数字<br>>> 内容確<br>数を表示し<br>ホール 2<br>12/10(木)<br>1/0<br>1/0<br>1/0<br>1/0<br>1/0<br>1/0<br>1/0<br>1/0                                                                                                    | <ul> <li>を押してくださ</li> <li>注目)</li> <li>利用日</li> <li>020/12/06(2)</li> <li>12/11(金)</li> <li>1/0</li> <li>1/0</li> <li>1/0</li> <li>1/0</li> <li>1/0</li> <li>1/0</li> <li>1/0</li> <li>1/0</li> <li>1/0</li> <li>1/0</li> <li>1/0</li> <li>1/0</li> <li>1/0</li> <li>1/0</li> <li>1/0</li> <li>1/0</li> <li>1/0</li> <li>1/0</li> <li>1/0</li> <li>1/0</li> <li>1/0</li> <li>1/0</li> </ul>                                                                                                    | atv<br><b>申込み完了</b><br>□用時間帯の<br>□12/12(土)<br>1/0<br>1/0<br>1/0<br>1/0<br>1/0<br>1/0<br>1/0<br>1/0                 | 数字を押して<br>12/13(日)<br>1/0<br>1/0<br>1/0<br>1/0<br>1/0<br>1/0<br>1/0<br>1/0                                                                                                    | <ul> <li>またの</li> <li>またの</li></ul>                                                                                                    |               | 時間設定)                | <ul> <li>12/8 (火) の「10時~11時」<br/>と「11時~12時」をクリックします。</li> <li>クリックした場所は と表示が<br/>変わります。</li> <li>確認し、間違いがなければ、</li> <li>定込み をクリック。</li> </ul>                                                                                                    |

| 下記の条件で抽躍申込みを行います。                                                                                                    | ●利用目的·利用人数·催し物名         |
|----------------------------------------------------------------------------------------------------|-------------------------|
| 分類         館         施設         利用日         時間         利用面数           起郷公民舘マニュアル田         根郷公民窓         ホール         2020/12/08(火)         10.00 - 12.00         1 面 | を入力します。                 |
|                                                                                                    |                         |
| <ul> <li>(2)200線図 ×</li> <li>※电込みロボーム様々性までです。1件の电込みにつき 第3条 望まで設定できます。</li> </ul>                                                                                    | ●「2番目の抽選申込みカードの         |
| 下記のカードー覧はり申込む場所を設定して下さい。                                                                                                    | 第1希望に申込む」をクリック。         |
| 分類 根類公民館マニュアル用<br>■ 「希」 館 「施設 利用日」 時刻 「面数 利用目的 利用人数」催し物名<br>1 1 根源公民館 トール12/01(从)1000-12:001 日 社交ダンス10人 ダンスの減増                                                      |                         |
| 1番目の抽選申込みカードの第2希望に申込む<br>1番目の抽選申込みカードの第3希望に申込む                                                                                                    |                         |
| 2番目の抽漫申込みカードの第1希望に申込む     2番目の抽漫申込みカードの第2希望に申込む     2番目の抽漫申込みカードの第2希望に申込む                                                                                           |                         |
| 2番目の抽漫申込みカードの第3希望に申込む<br>3番目の抽漫申込みカードの第1希望に申込む                                                                                                    |                         |
| 3番目の抽漫申込みカードの第2希望に申込む<br>3番目の抽漫申込みカードの第3希望に申込む                                                                                                    |                         |
| 4番目の抽濁申込みカードの第1希望に申込む     4番目の抽濁申込みカードの第2希望に申込む                                                                                                    |                         |
| 4番目の抽濁申込みカードの第3希望に申込む                                                                                                    |                         |
|                                                                                                    |                         |
|                                                                                                    |                         |
| *(4枚56.*96.*パー) 10日本、16年八日2018<br>(1473年) 1.257)                                                                                                    | ● メールマドレフを発行しているせ       |
|                                                                                                    |                         |
| 分類数定 >> 地域設定 >> 地蔵設定 >> 地蔵設定 >> 地面設定 >> 地面間設定 >> 沙谷螺區 >> 加速电达40 /> 地方<br>地震电达40 /> 地方では、にた。<br>・<br>抽速电达40 /> 地方以前にますか?                                             | クルは、メール送信の安否を選択し<br>++  |
| 「確認メール送信」、設信しない                                                                                                    |                         |
| 安け済ウチック 電<br>分類 甲 希 自治体 地域 館 施設 利用日 時刻 面数<br>根郷公民館 1 1 佐倉市 佐倉市全域 根郷公民館 ホール 12/01(人) 10:00 - 12:00 1                                                                 | (メールアドレスの登録かない場合        |
| 根郷公民館 2  1  佐着市  佐着市全域  根郷公民館 ホール  12/08(火) 10.00 - 12.00                                                                                                    | は、                      |
|                                                                                                    |                         |
|                                                                                                    |                         |
|                                                                                                    |                         |
|                                                                                                    |                         |
|                                                                                                    |                         |
|                                                                                                    |                         |
| 【抽選申込で当選する最大件数】4件                                                                                                    | ※抽選甲込みは、最大 12 件まで       |
| 【抽選申込ができる最大件数】12件                                                                                                    | 設定できます。                 |
| 第1希望から優先的に当選します。                                                                                                    | 例:12 月は 12/1、12/8、      |
| (1番目の抽選申込・・・第1希望、第2希望、第3希望)                                                                                                    | 12/15、12/22 の 10 時~12 時 |
| (2番目の抽選申込・・・第1希望、第2希望、第3希望)                                                                                                    | で4回を希望。                 |
| (3番目の抽選申込・・・第1希望、第2希望、第3希望)                                                                                                    | ・部屋は次の順番で設定したい。         |
| (4番目の抽選申込・・・第1希望、第2希望、第3希望)                                                                                                    | 第1希望・・・ホール              |
|                                                                                                    | 第2希望・・・集会室              |
|                                                                                                    | 第3希望・・・学習室1             |
|                                                                                                    |                         |

| E>> 館設定>> 施設設定>> 利用日設定>> 時間設定>> 内容確認>> 抽選申込み完了<br>→→→→→→→→→→→→→→→→→→→→→→→→→→→→→→→→→→→→                                                                                                    | ①1 番目の抽選申込カードの  |
|----------------------------------------------------------------------------------------------------|-----------------|
|                                                                                                    | ・第1希望 ホール       |
|                                                                                                    | 12/1 10 時~12 時  |
| 受付済みテーター覧 分類 申希自治体 地域 館 施設 利用日 時刻 面数 19(4)(4)(1000-1000)                                                                                                    | ·第2希望集会室        |
| 根郷公民館   1 佐倉市 佐倉市全域 根郷公民館 集会室 12/01(火)1000 - 12:00  <br>根郷公民館   3 佐倉市全域 根郷公民館 集会室 12/01(火)1000 - 12:00  <br>根郷公民館   3 佐倉市佐倉市全域 根郷公民館 学習室1 12/01(火)1000 - 12:00                                    | 12/1 10 時~12 時  |
| 根郷公民館2 1 佐倉市佐倉市全域根郷公民館ホール 12/08(火) 10:00 - 12:00 1<br>根郷公民館2 2 佐倉市佐倉市全域根郷公民館 集会室 12/08(火) 10:00 - 12:00 1                                                                                         | ·第3希望 学習室1      |
| 根郷公民館 2 3 佐倉市 佐倉市全域 根郷公民館 学習室1 12/08(火) 10:00 - 12:00 1<br>根郷公民館 3 1 佐倉市 佐倉市全域 根郷公民館 ホール 12/15(火) 10:00 - 12:00 1                                                                                 | 12/1 10 時~12 時  |
| 根郷公民館32位着市(佐倉市全域)根郷公民館(集会室)12/15(火)1000-12001<br>根郷公民館33位倉市(佐倉市全域)根郷公民館(学習室112/15(火)1000-12001                                                                                                    | ②2番目の抽選申込カードの   |
| 根郷公民館 4 1   1/2億市1/2億市至戦  根郷公民館  ホール   12/22(火)  1000 - 12:00  <br>  根郷公民館  4 2 佐倉市  佐倉市全域  根郷公民館  集会室   12/22(火)  1000 - 12:00  <br>  根郷公民館  4 2 佐倉市  佐倉市全域  根郷公民館  学習気   12/22(火)  1000 - 12:00 | ・第1希望 ホール       |
|                                                                                                    | 12/8 10 時~12 時  |
|                                                                                                    | ·第2希望集会室        |
| ● ● ● ● 抽選申込みカード№                                                                                                    | 12/8 10 時~12 時  |
| 希•••希望順位                                                                                                    | ·第3希望 学習室1      |
|                                                                                                    | 12/8 10 時~12 時  |
|                                                                                                    | ③3番目の抽選申込カードの   |
|                                                                                                    | ・第1希望 ホール       |
|                                                                                                    | 12/15 10 時~12 時 |
|                                                                                                    | ·第2希望集会室        |
|                                                                                                    | 12/15 10 時~12 時 |
|                                                                                                    | ·第3希望 学習室1      |
|                                                                                                    | 12/15 10 時~12 時 |
|                                                                                                    | ④4番目の抽選申込カードの   |
|                                                                                                    | ・第1希望 ホール       |
|                                                                                                    | 12/22 10 時~12 時 |
|                                                                                                    | ·第2希望 集会室       |
|                                                                                                    | 12/22 10 時~12 時 |
|                                                                                                    | ·第3希望 学習室1      |
|                                                                                                    | 12/22 10 時~12 時 |
|                                                                                                    |                 |
|                                                                                                    | ※第1希望から優先的に当選しま |
|                                                                                                    | す。              |
|                                                                                                    | ※当選するのは最大で4件です。 |
|                                                                                                    |                 |

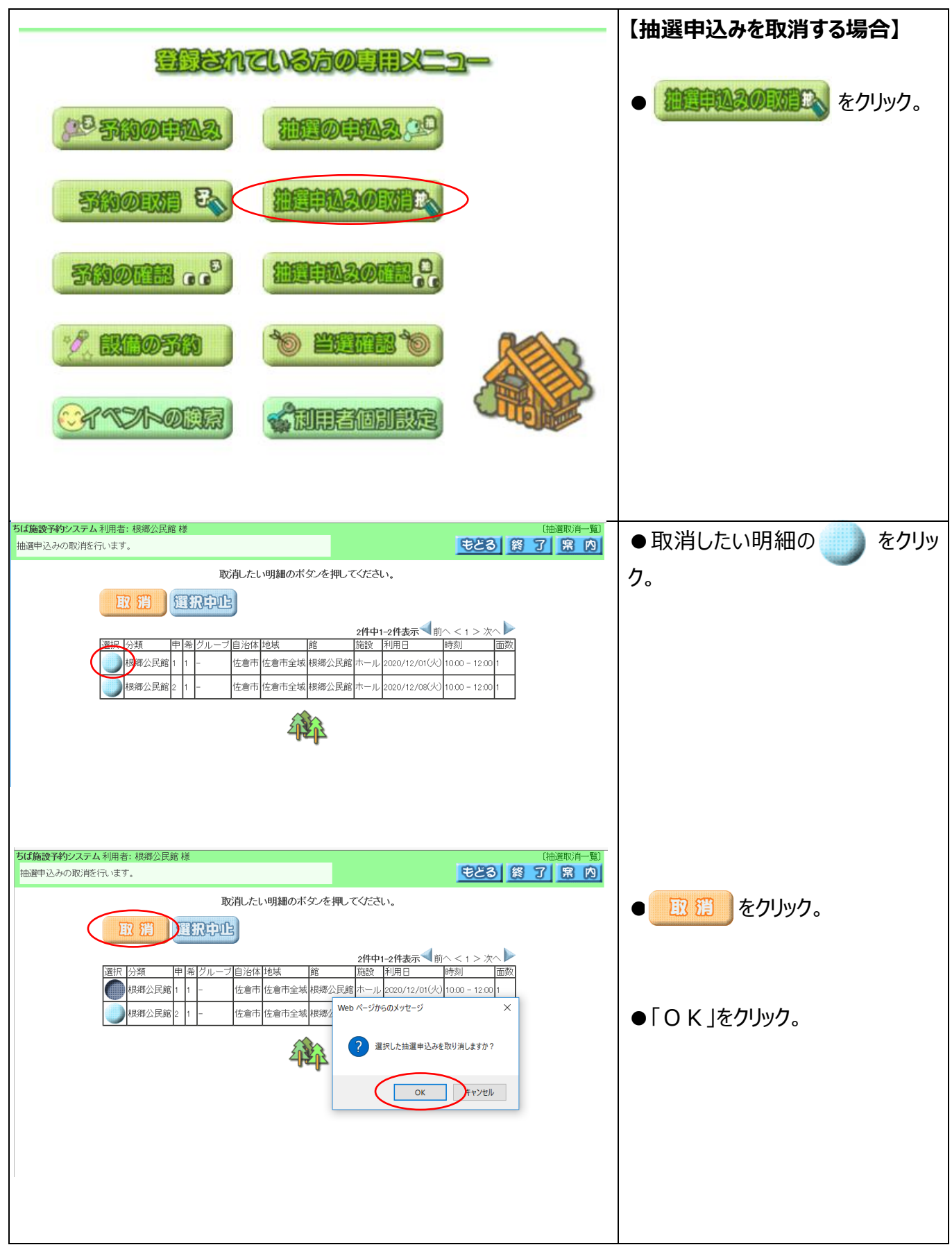

| ちば施設予約システム利用者:根郷公民館様       (曲進申込み取ご能完了)         抽選申込みの取消を行います。       第 20         一般観歌声の確認メールを送信しますか?       第 20         一般観歌声の確認メールを送信しますか?       第 20         の取消を行った抽返申込み       9回取消人行った抽返申込み         今回取消人行った抽返申込み       9回取消人行った抽返申込み         検病公民館1       1         住倉市住倉市全域       根郷公民館ホール 2020/12/01(火) 1000 - 12:00 1 | <ul> <li>●メールアドレスを登録しているサー<br/>クルは、メール送信の要否を選択し<br/>ます。</li> <li>(メールアドレスの登録がない場合<br/>は、 図 図 をクリック。</li> </ul> |
|----------------------------------------------------------------------------------------------------|----------------------------------------------------------------------------------------------------|
| 万は施設予約システム利用者:根郷公民館様 (抽選申込み取消完了)                                                                                                    |                                                                                                    |
| 抽選申込みの取削が完了しました。     第7第次                                                                                                    |                                                                                                    |
|                                                                                                    | 【抽選結果を確認する場合】                                                                                                  |
|                                                                                                    | <ul> <li>         ・         ・         ・</li></ul>                                                              |
|                                                                                                    |                                                                                                    |
|                                                                                                    |                                                                                                    |

| ちば施設予約システム 利用者: 根郷公民館 様                                                                                                    | 〔当選結果確認〕                                                                                                    | ●当選している場合は            |
|----------------------------------------------------------------------------------------------------|----------------------------------------------------------------------------------------------------|-----------------------|
| 観郷公民館 さんの抽選結果は以下の通りです。                                                                                                    |                                                                                                    |                       |
| 田園結果は「記のとおりです。州用料金は職員表示となってい」<br>確認われていない当選諸長知らる場合には「選諾も思<br>「確認」ボタンを押すと確認済みとなり、予約申込みとして受け付けます。確認お<br>なのの否な用いるとなど知道、こと場合。社 | ます。詳細料金は窓口へお向い合わせくころい。<br>を選択し「確認」ボタンを押してくたさい。<br>っていな」当選結果がない場合は、確認ボタンは表示されません。<br>メタイロ・両本たいかへ終在す。          |                       |
|                                                                                                    | 1777.09(1177-5)、777.1994(2)。                                                                                 | 洛選している場合は             |
| 確認済みの予約に対して設備予約をしますか?                                                                                                    |                                                                                                    | 「落選結果」に表示されます。        |
|                                                                                                    |                                                                                                    |                       |
| 確認済みの当選結果<br>予約番号 グループ 自治体 地域 館名 施設名                                                                                       | 利用日 時刻 面数 利用料金                                                                                               | 当選した申込                |
| 10095333 - 12第1日を第一支機構構成と時期ボール<br>10095333 - 住倉市住倉市全域機構成と時間ボール<br>10095333 - 佐倉市住倉市全域機構な民館ボール                              | 2020/12/01CV0[1000-12:00] 1<br>2020/12/08CV0[1000-12:00] 1<br>2020/12/15CV0[1000-12:00] 1                    | )                     |
| 100055333 - 佐倉市 佐倉市全域 根郷公民館 ホール<br>(2005年日                                                                                 | 2020/12/22(2) 1000-12:00 1 -                                                                                 |                       |
| Pを超ねる     Fを約番号 グループ 自治体 地域 館名     Fを約番号 グループ 自治体 地域 館名     C                                                              | 施設名 利用日 時刻 面数 利用料金<br>(根郷公民館) 2020/11/05(木) 14:00-16:00 1                                                    | 落選した申込                |
| <ul> <li>佐倉市 佐倉市全域 根鄉公民館2か月前1日確定 学習室</li> <li>佐倉市 佐倉市全域 根郷公民館2か月前1日確定 集会室</li> <li>佐舎市 佐倉市全域 根郷公民館2か月前1日確定 集会室</li> </ul>  | 1(根郷公民館) 2020/11/05(木)1400-16:00 1<br>(根郷公民館) 2020/11/12(木)1400-16:00 1<br>(根郷公民館) 2020/11/12(木)1400-16:00 1 |                       |
| - 佐倉市 佐倉市 佐倉市全城根郷公民館20万町)「西曜庄 子目至<br>- 佐倉市 佐倉市 佐倉市全城根郷公民館20万町)1日確定 ホール・                                                    | (根据公民館) 2020/11/12(木) 1400-16:00 1                                                                           |                       |
|                                                                                                    |                                                                                                    |                       |
|                                                                                                    |                                                                                                    | ● 抽選後のキャンセルは 根郷公      |
|                                                                                                    |                                                                                                    |                       |
|                                                                                                    |                                                                                                    | 氏毘窓口またはお電話 ぐお願いし      |
|                                                                                                    |                                                                                                    | ます。                   |
|                                                                                                    |                                                                                                    | 【根郷公民館】               |
|                                                                                                    |                                                                                                    | <b>🔁</b> 043-486-3147 |
|                                                                                                    |                                                                                                    | 午前9時~午後5時             |
|                                                                                                    |                                                                                                    |                       |
|                                                                                                    |                                                                                                    |                       |
|                                                                                                    |                                                                                                    | 12/28~1/4             |
|                                                                                                    |                                                                                                    |                       |
|                                                                                                    |                                                                                                    |                       |
|                                                                                                    |                                                                                                    |                       |
|                                                                                                    |                                                                                                    |                       |
|                                                                                                    |                                                                                                    |                       |
|                                                                                                    |                                                                                                    |                       |
|                                                                                                    |                                                                                                    |                       |
|                                                                                                    |                                                                                                    |                       |
|                                                                                                    |                                                                                                    |                       |
|                                                                                                    |                                                                                                    |                       |
|                                                                                                    |                                                                                                    |                       |
|                                                                                                    |                                                                                                    |                       |
|                                                                                                    |                                                                                                    |                       |
|                                                                                                    |                                                                                                    |                       |
|                                                                                                    |                                                                                                    |                       |